# Guía práctica para iniciar en **Microsoft Teams**

Trabaja en equipo remotamente

Para Unidades Académicas

# Inicia sesión e instala Teams.

 Iniciar sesión en www.office.com con tu cuenta institucional @uaem.edu.mx (para obtener tu correo institucional @uaem.edu.mx ingresa a la siguiente liga https://correos.uaem.mx).

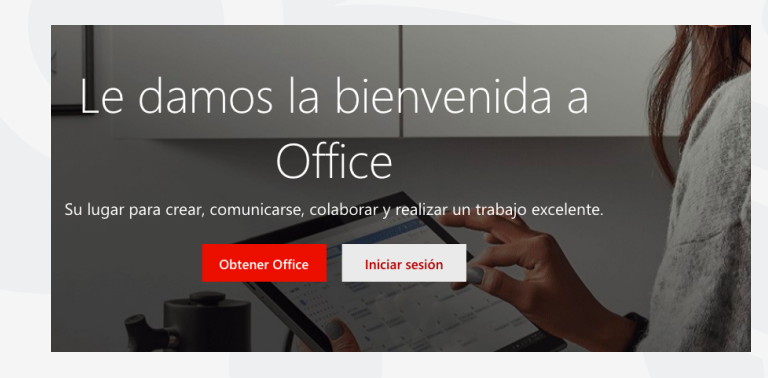

- En el panel de aplicaciones de Office 365, selecciona el **ícono de Teams,** abrira la aplicación para su uso en línea.

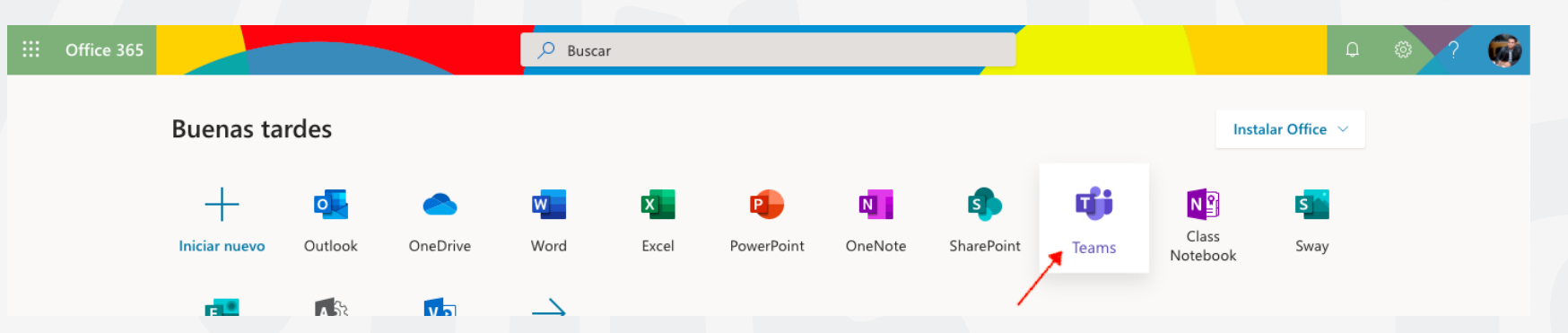

- **Puedes descargar desde Teams en línea la aplicación al escritorio, Mac o en tu móvil**, seleccionando el icono de la sesión como se muestra en la imagen y selecciona la opción requerida.

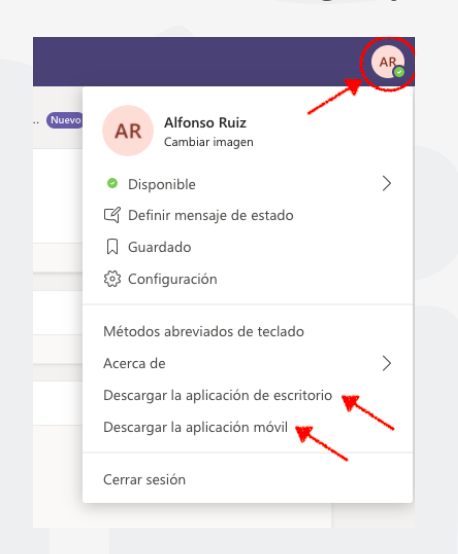

**2** C

E Chat

....

â

.

**د** amada

1 rchivo

BŶ

3

# Conocer los accesos del Menú Izquierdo.

Actividad: Es un resumen de actividades, llamadas perdidas, comentarios y respuestas del equipo, que no se

- hayan revisado.
- Chat: Se puede realizar comentarios y respuestas, videollamadas y ver las llamadas perdidas de otros participantes.
- **Equipos:** En esta opción podremos crear un nuevo equipo de trabajo de manera colaborativa como: clase, docentes, otros, etc.
- **Tareas:** En cada equipo en el que tengamos acceso, se pueden compartir recursos al resto de miembros del equipo de esta manera se puede organizar mejor el trabajo.
- **Calendario:** Pueden programar actividades y reuniones con miembros del equipo o externos, aunque no tengan instalado Microsoft team (pero no podrán acceso completo a herramientas del programa).
- **Llamadas:** Es para relizar llamadas de audio y video con los miembros del equipo o que no pertenezca al equipo se puede realizar una busqueda de un contacto en particular que pertenezca a la comunidad @uaem.edu.mx.
- **Archivos:** Aquí podemos ver los archivos compartidos y utilizados recientemente de los equipos a los que estemos vinculados.
- Más ... : Nos proporciona una búsqueda de aplicaciones predefinidas que podemos instalar.
  Aplicaciones: Son todos los servicios y aplicaciones disponibles para utilizar dentro de MS teams
  Ayuda: Contenido de ayuda, aprendizaje y asistencia para Teams.

Crear un equipo.

- Presionar el botón **Equipos** del meú izquierdo, nos mostrara en la parte superior derecha el siguiente botón.

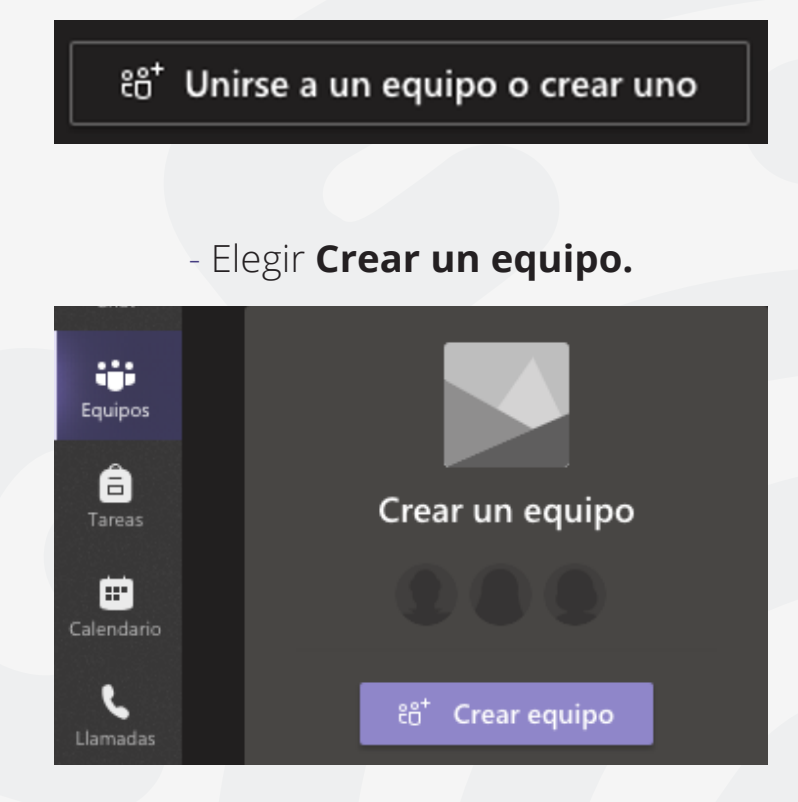

- Seleccionar el **tipo de equipo** (se recomienda Clase).

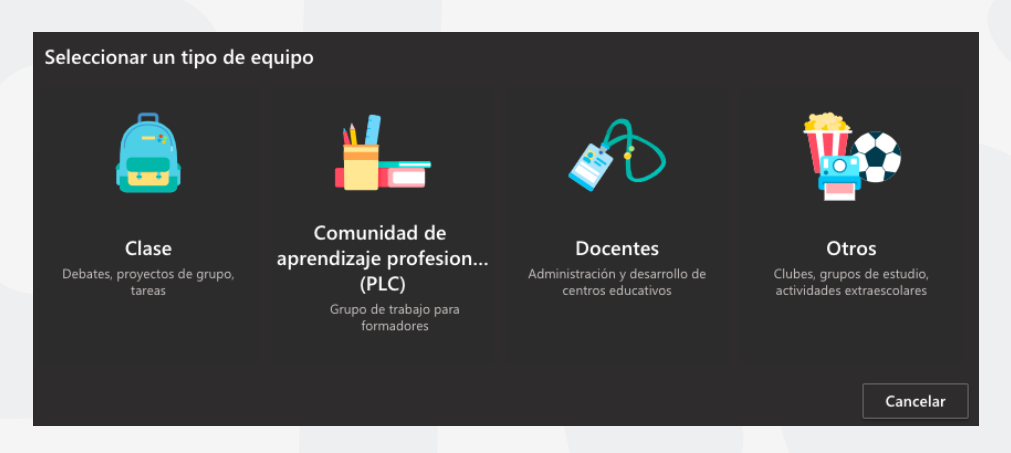

- Agregar el **nombre** del equipo y una **descripción** de lo que trata (opcional), presionamos el botón de Siguiente.

| Crear el equipo                                                                                                    |                                                    |
|----------------------------------------------------------------------------------------------------|----------------------------------------------------|
| Los profesores son propietarios de los equipos de clases y los alumnos partici<br>equipos de clase permiten crear tareas y encuestas, registrar comentarios de l<br>espacio privado para tomar notas en el bloc de notas de clase. | ipan como miembros. Los<br>los alumnos y darles un |
| Nombre                                                                                                    |                                                    |
| ClaseDemoUAEM                                                                                                    | $\odot$                                            |
| Descripción (opcional)                                                                                                    |                                                    |
| Esta Clase es de demostración para explicación de uso de MS Teams                                                                                                    |                                                    |
|                                                                                                    |                                                    |
|                                                                                                    |                                                    |
| Crear un equipo usando uno existente como plantilla                                                                                                    |                                                    |
| Can                                                                                                    | celar Siguiente                                    |
|                                                                                                    |                                                    |

- Agregar a los alumnos o profesores que deseen que participan en la clase y presiona el botón Cerrar (los alumnos nos no tienen los mismos privilegios que los profesores en este equipo).

| Agregar miembros a ClaseDemoUAEM |         |
|----------------------------------|---------|
| Alumnos Profesores               |         |
|                                  | Agregar |
| (                                |         |
|                                  |         |
|                                  |         |
|                                  |         |
|                                  | Cerrar  |
|                                  |         |

- Dentro de cada canal existe un menú superior en la que podremos realizar diferentes actividades.

Equipo
 Equipo
 Equipo
 Equipo
 Equipo
 Equipo
 Equipo
 Equipo
 Equipo
 Equipo
 Equipo
 Equipo
 Equipo
 Equipo
 Equipo
 Equipo
 Equipo
 Equipo
 Equipo
 Equipo
 Equipo
 Equipo
 Equipo
 Equipo
 Equipo
 Equipo
 Equipo
 Equipo
 Equipo
 Equipo
 Equipo
 Equipo
 Equipo
 Equipo
 Equipo
 Equipo
 Equipo
 Equipo
 Equipo
 Equipo
 Equipo
 Equipo
 Equipo
 Equipo
 Equipo
 Equipo
 Equipo
 Equipo
 Equipo
 Equipo
 Equipo
 Equipo
 Equipo
 Equipo
 Equipo
 Equipo
 Equipo
 Equipo
 Equipo
 Equipo
 Equipo
 Equipo
 Equipo
 Equipo
 Equipo
 Equipo
 Equipo
 Equipo
 Equipo
 Equipo
 Equipo
 Equipo
 Equipo
 Equipo
 Equipo
 Equipo
 Equipo
 Equipo
 Equipo
 Equipo
 Equipo
 Equipo
 Equipo
 Equipo
 Equipo
 Equipo
 Equipo
 Equipo
 Equipo
 Equipo
 Equipo
 Equipo
 Equipo
 Equipo
 Equipo
 Equipo
 Equipo
 Equipo
 Equipo
 Equipo
 Equipo
 Equipo
 Equipo
 Equipo
 Equipo
 Equipo
 Equipo
 Equipo
 Equipo
 Equipo
 Equipo
 Equipo
 Equipo
 Equipo
 Equipo
 Equipo
 Equipo
 Equipo
 Equipo
 Equipo
 Equipo
 Equipo
 Equipo
 Equipo
 Equipo
 Equipo
 Equipo
 Equipo
 Equipo
 Equipo
 Equipo
 Equipo
 Equipo
 Equipo
 Equipo
 Equipo
 Equipo
 Equipo
 Equipo
 Equipo
 Equipo
 Equipo
 Equipo
 Equipo
 Equipo
 Equipo
 Equipo
 Equipo
 Equipo
 Equipo
 Equipo
 Equipo
 Equipo
 Equipo
 Equipo
 Equipo
 Equipo
 Equipo
 Equipo
 Equipo
 Equipo
 Equipo
 Equipo
 Equipo
 Equipo
 Equipo
 Equipo
 Equipo
 Equipo
 Equipo
 Equipo
 Equipo
 Equipo
 Equipo
 Equipo
 Equipo
 Equipo
 Equipo
 Equipo
 Equipo
 Equipo
 Equipo
 Equipo
 Equipo
 Equipo
 Equ

#### 😼 General Publicaciones Archivos Bloc de notas de clase Tareas Notas 🕂

**Publicaciones:** en este acceso se lleva toda la actividad del canal, puede visualizar el historial desde conversaciones en el chat entre los miembros del equipo, programaciones para reuniones, cuestionarios, carga de archivos, carga de videos, grabaciones realizadas, etc.

Archivos: en este acceso se pueden crear, cargar y editar los archivos entre el equipo.

**Bloc de notas:** es un bloc de notas digital para toda la clase que permite almacenar texto, imágenes, notas manuscritas, datos adjuntos, vínculos, voz, vídeo y más.

**Tareas:** realiza un seguimiento del progreso de la clase de las tareas y calificaciones que vaya realizando el equipo, como tareas y cuestionarios.

**Notas:** se crean notas individuales de las tareas, cuestionarios, encuestas que se vayan realizando.

Más +: en este acceso nos permite agregar al canal aplicaciones compatibles con Teams.

## Conoce la barra de acciones en Publicaciones del canal.

#### 

**1.- Cuadro de Reacción**, Muestra el cuadro de redacción en el que podrás darle formato, ya sea para un anuncio o iniciar un debate del contenido.

2.- Cargar archivos, eliges el archivo para enviar y cargar al canal desde la nube o de tu equipo.

- 3.- Emoji, sirve para enviar emojis a la conversación del canal para mostrar una reacción.
- 4.- Giphy, Teams tiene una serie de Gifs precargados para poder integrarlos a la conversación del canal.
- 5.- Adhesivo, Teams cuenta con adhesivos y memes precargados para enviarlos a la conversación del canal.

**6.- Reunirse ahora,** sirve para poder crear una reunión por medio de llamada de audio y/o video, compartir escritorio o una ventana que este en uso.

**7.- Stream,** sirve para enviar al canal grabaciones de reuniones previas dentro de Teams o grabaciones que se hayan realizado de manera independiente dentro de la aplicación Stream.

- 8.- Praise, crea reconocimiento para uno o varios participantes dentro del canal.
- 9.- Youtube, envía al canal por medio de una liga, videos dentro de Youtube.
- **10.- Polly**, crea encuestas sobre algún tema en particular para el canal.
- **11.-** ... Más opciones, agrega nuevas aplicaciones a la barra para su uso.
- 12.- Enviar, envía a la conversación del canal, texto, gifs, adhesivos, etc.

# Crear un canal.

Ingresa a los **3 puntos ...** que están frente al nombre del equipo creado, aparecerá una lista y seleccionar **Agregar canal**, como se muestra en la imagen. Nota: tambien en esta lista podemos Administrar equipo, agregar nuevos miembros al equipo, etc. Depende si eres alumno o profesor del permiso otorgado.

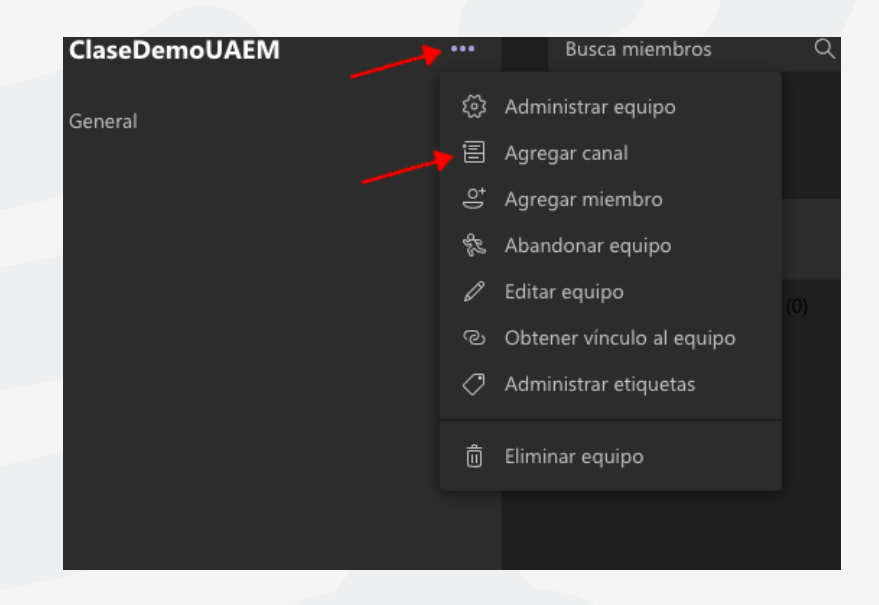

Agregar el **Nombre del canal, Descripción (opcional), Privacidad** (podremos asignar permisos para que sea accesible para todos los miembros del equipo o para un grupo en específico). Al final del cuadro, podremos activar si deseamos que se muestre en automático el canal en la lista de canales de todos.

| Nombre del canal                                  |                         |             |   |  |
|---------------------------------------------------|-------------------------|-------------|---|--|
| Se permiten letras, números y espacios            |                         |             |   |  |
| Descripción (opcional)                            |                         |             |   |  |
| Proporcione una descripción para ayudar a otr     | ros a encontrar el cana | al correcto |   |  |
| Privacidad                                        |                         |             |   |  |
| Estándar: accesible para todos los miembros de    | el equipo               |             | 1 |  |
| Mostrar automáticamente este canal en la lista de | e canales de todos      |             |   |  |
|                                                   | Cancelar                |             |   |  |

# Crear reuniones.

#### a) Reuniones desde Publicaciones

Para crear una reunión por audio o video debes presionar el botón de cámara de video en la barra inferior del chat o hasta el fondo de Publicaciones.

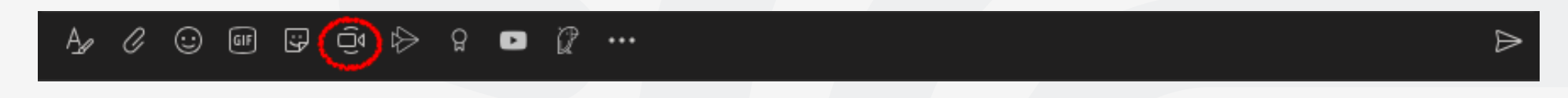

#### - Elegir Crear un equipo.

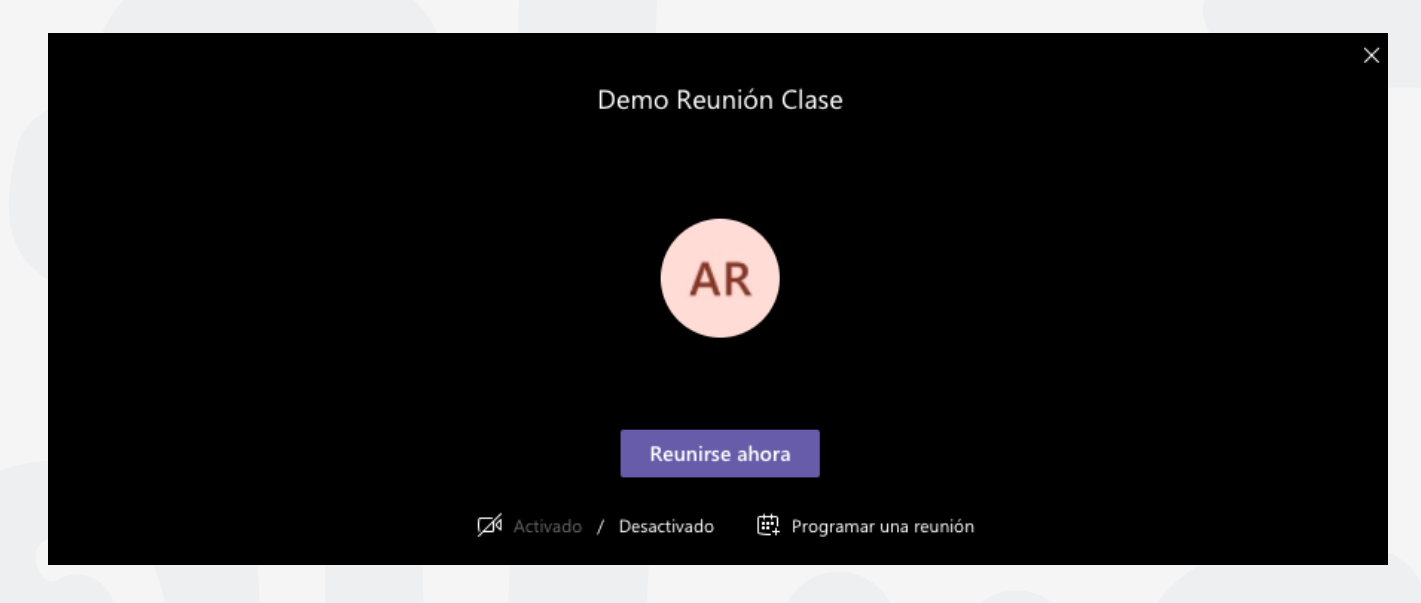

- Se les llamara a los otros participantes del equipo o agregamos nuevos participantes a la reunión.

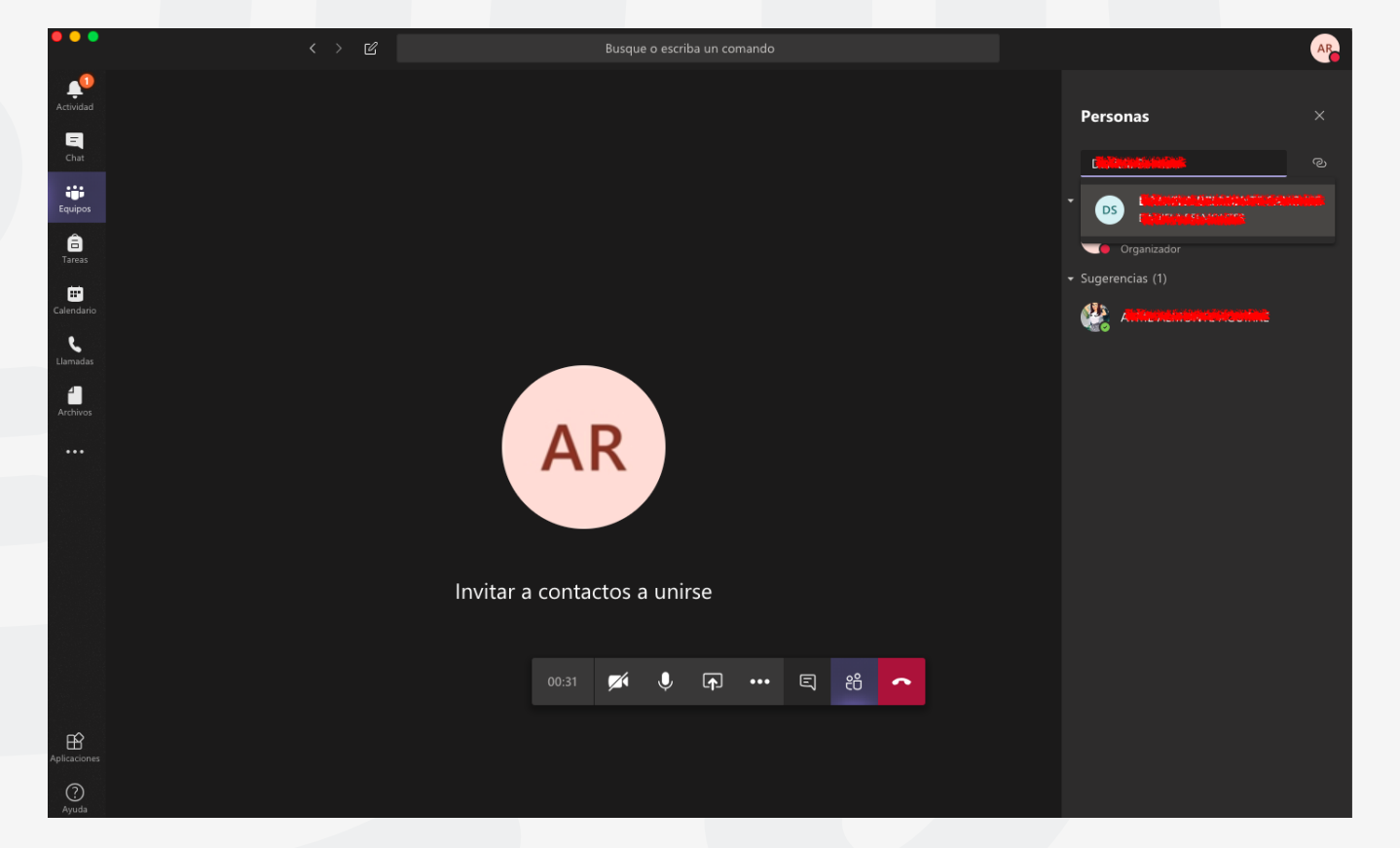

### b) Conoce la barra de acciones para reuniones.

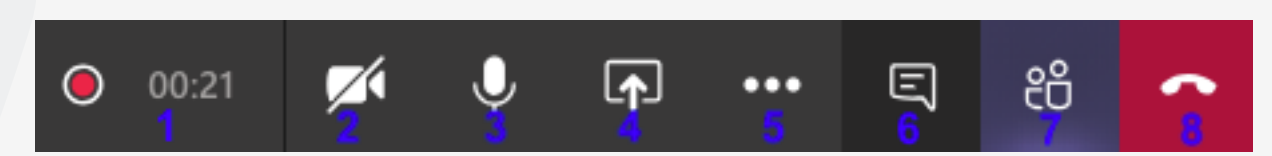

- **1.-** Tiempo de llamada e indicador de grabación
- 2.- Activar o desactivar cámara
- 3.- Activar o desactivar micrófono

**4.-** Compartir Escritorio o ventana individual, puedes mostrar a los participantes todo el escritorio o únicamente una ventana en especifico como un navegador o programa, por ejemplo: Chrome, Safari, CMD, Excel, Word, Power Point, etc.

- 5.- ... Más Acciones, encontraremos funciones como: grabar la llamada, desenfocar el fondo, mostrar notas, etc.
- 6.- Mostrar u ocultar el chat para poder tener conversaciones de texto además de la llamada.
- 7.- Mostrar u ocultar participantes, se pueden agregar nuevos participantes a la llamada.
- 8.- Colgar, sirve para finalizar la llamada o reunión.

#### c) Programar reuniones desde el calendario

- Ingresar a calendario y presiona el botón + Nueva reunión

Nota: el botón **Reunirse ahora**, convoca a una reunión inmediata y deberá agregar a los participantes del grupo o ajenos.

| Ē | Calendario |  | ि Reunirse ahora | + Nueva reunión | $\sim$ |
|---|------------|--|------------------|-----------------|--------|
|   |            |  |                  |                 | /      |

Ingresar el Nombre de la reunión, Agregar nuevos participantes (opcional), modificar hora y fecha de ser necesario, Repetición de la reunión, Equipo y canal que será requerido, ubicación y una descripción del objetivo de la reunión, al finalizar presionar el botón **Enviar**.

| L<br>Actividad |      | Nueva reunión Datos Asistente para programación                                        | Enviar | Cerrar |
|----------------|------|----------------------------------------------------------------------------------------|--------|--------|
| <br>Chat       | Zona | horaria: (UTC-06:00) Guadalajara, Ciudad de México, Monterrey 🗸                        |        |        |
| iii<br>Equipos |      | Reunión programada de prueba MS Teams                                                  |        |        |
| areas          | Qo.  | MIGUEL A. CORDOVA × + Opcional                                                         |        |        |
| Calendario     | Ē    | 19/03/2020 5:30 p.m. ∨ → 19/03/2020 6:00 p.m. ∨ 30m ● Todo el día                      |        |        |
|                |      | Sugerencia: No hay sugerencias disponibles.                                            |        |        |
| Llamadas       | S    | No se repite $\sim$                                                                    |        |        |
| 4<br>Archivos  | 1    | ClaseDemoUAEM > ClaseTeams                                                             |        |        |
|                | 0    | $^{\odot}$ Ubicación Clases en línea $	imes$                                           |        |        |
|                | ï    | B $I$ $\cup$ S   ∀ A A Párrafo $\checkmark$ $I_x$ ( ← →= ≔ ≔   → ? $\oslash$ = ⊞   → ? |        |        |
|                |      | Esta es una prueba de reunión programada para Teams                                    |        |        |

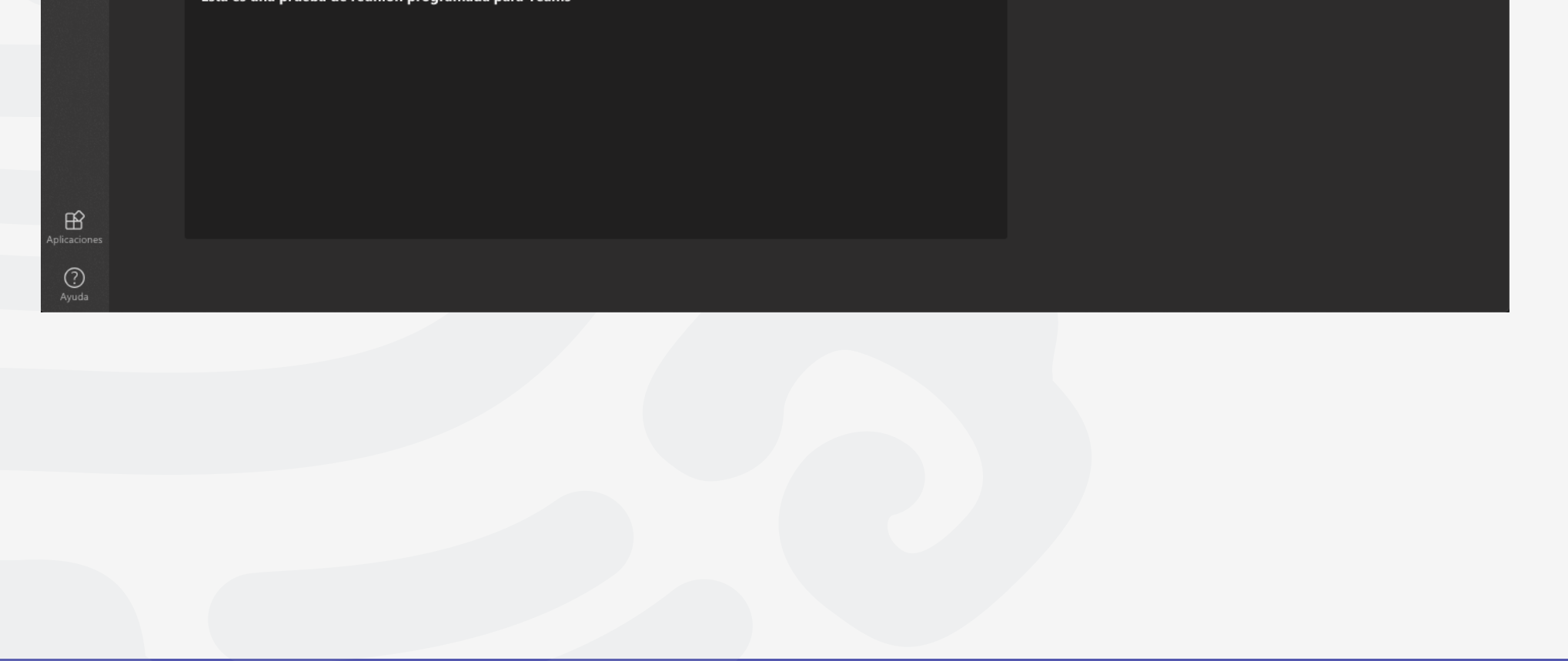

Los invitados recibirán un correo con la invitación a la reunión y la liga de acceso, solo resta hacer clic en Join Microsoft Teams Meeting para acceder a la reunión programada.

|                                                                                                    | 5.com/ 1           | •    |
|----------------------------------------------------------------------------------------------------|--------------------|------|
| $\leftarrow$                                                                                                    | ··· 🛍              | Ð    |
| (Sin asunto)                                                                                                    |                    |      |
| ClaseDemoUAEM<br>Para: A Para: A Clase Clase | aseDemoUAEM        |      |
| <b>Cuándo:</b> Lun 30/03/2020, '<br>Dónde: Cualquiera                                                                                                    | 'de' 11:00 a 11:30 |      |
| 🗸 Sí 🦙 Tal vez 🗙 No                                                                                                    |                    |      |
| Hola, este es una prueba de l                                                                                                    | Reunión program    | nada |
| Join Microsoft Teams N                                                                                                    | <u>leeting</u>     |      |
| Learn more about Teams   Meeting                                                                                                    | options            |      |
|                                                                                                    |                    |      |

# ¡Ahora ya puedes iniciar a utilizar Microsoft Teams para las clases en línea!

| •••            |                                 | < > C | Busque o escriba un comando                                                                                                    |          | AR |
|----------------|---------------------------------|-------|----------------------------------------------------------------------------------------------------|----------|----|
| L<br>Actividad | < Todos los equipos             |       | ClaseTeams Publicaciones Archivos Notas +                                                                                                    | ⊚ Equipo |    |
| Chat           |                                 |       | AR    10:50 p.m.      Hola Bienvenidos al Curso de MS Teams      ← Responder                                                                                                    |          |    |
| Tareas         | <b>ClaseDemoUAEM</b><br>General |       | Recuerden que podemos realizar videoconferencias, compartir archivos multimedia, realizar cuestionarios y evaluaciones sin necesidad a cambiar de aplicación.                                                                                                    | de       |    |
| Ealendario     | ClaseTeams                      |       | $\leftarrow$ Responder                                                                                                    |          |    |
| Llamadas       |                                 |       | Arme Althourte Alcontale Gracias por participar!       ← Responder                                                                                                    |          |    |
| • • •          |                                 |       | Clase en linea                                                                                                    | 1        |    |
|                |                                 |       | Clase en Línea<br>martes, 31 de marzo de 2020 a la(s) 11:00 a.m.<br>← Responder                                                                                                    |          |    |
|                |                                 |       | Image: Solution 10:56 p.m.      Image: YouTube      Image: YouTube |          |    |
| ŝ              |                                 |       |                                                                                                    |          |    |

? Ayuda

#### A₂ Ø ⊙ @ ♀ ♀ > ♀ ■ ∅ …

# Para cualquier duda, puede enviar un correo electrónico a la Dirección de Sistemas Académicos.

dsa@uaem.mx

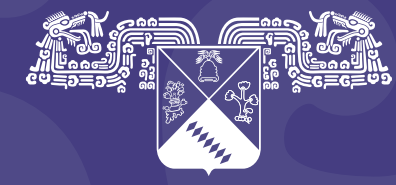

**UNIVERSIDAD AUTÓNOMA DEL ESTADO DE MORELOS** 

Coordinación General de Planeación y Administración

Dirección General de Tecnologías de Información y Comunicación

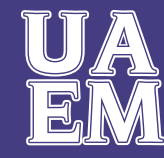

RECTORÍA 2017-2023